# Регистрация юридического лица на сайте NLE

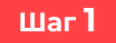

Откройте главную страницу сайта.

https://n-l-e.ru/

## Шаг 2

- 1. В верхнем правом углу экрана найдите иконку «Войти».
- 2. Нажмите на нее чтобы перейти к форме авторизации.

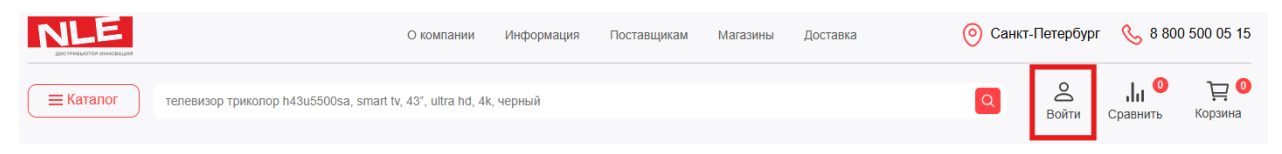

#### Шаг З

- 1. На экране откроется окно «Авторизация».
- 2. Внизу окна под полями для ввода логина и пароля, найдите кнопку «Регистрация».
- 3. Нажмите на нее, чтобы перейти к заполнению анкеты нового пользователя.

|                                                  | Око                                              | мпании Информация По                        | ставщикам Магазины Доставка | о Санкт-Пет          | ербург – 🌜 8 800 500 05 15       |
|--------------------------------------------------|--------------------------------------------------|---------------------------------------------|-----------------------------|----------------------|----------------------------------|
| <b>Е Каталог</b> телевизор                       | триколо                                          |                                             |                             |                      | S II 0 ₽ 0 Ойти Сравнить Корзина |
| Акция<br>ЛЕТН-<br>на телеви<br>32"-55"<br>Подроб | от 11 500 Р<br>НИЕ ЦЕНЬ<br>изоры Триколор<br>нее | Сарана<br>Сарана<br>Пароль<br>Забы<br>Войти | оизация ×                   | Рилана (Кранска)     |                                  |
| Популярные                                       | категории                                        |                                             |                             |                      | Каталог                          |
| Товары по Акции                                  | Антенны и<br>комплектующие                       | Приемное<br>оборудование                    | Карты оплаты                | Сопутствующие товары | Телевизоры за<br>баллы           |

**\*Совет\***: если вы случайно закрыли окно, повторите Шаг 2 – иконка «Войти» всегда доступна в верхнем меню.

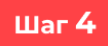

- 1. После перехода на страницу «Регистрация» вы увидите форму с выбором типа аккаунта.
- По умолчанию отмечен вариант «Физическое лицо» (красная точка в кружке слева от него)
- 3. Чтобы зарегистрироваться как **«Юридическое лицо»**, нажмите на пустой кружок рядом с этой надписью (или на надпись «Юридическое лицо») в нем появится красная точка.

| NLE                                                                                                  | О компании      | Информация     | Поставщикам | Магазины | Доставка | 📀 Санкт | -Петербург | 8 800           | 500 05 15              |
|----------------------------------------------------------------------------------------------------|-----------------|----------------|-------------|----------|----------|---------|------------|-----------------|------------------------|
| <b>Е Каталог</b> телевизор трико                                                                     |                 |                |             |          |          | ٩       | Войти      | ↓ 0<br>Сравнить | Ър <b>0</b><br>Корзина |
| Главная страница / Регистрация                                                                       |                 |                |             |          |          |         |            |                 |                        |
| Регистрация                                                                                          |                 |                |             |          |          |         |            |                 |                        |
| • Физическое лицо Оридическое лицо                                                                   |                 |                |             |          |          |         |            |                 |                        |
| Номер телефона                                                                                       |                 |                |             |          |          |         |            |                 |                        |
| E-mail                                                                                               |                 |                |             |          |          |         |            |                 |                        |
| Нажимая кнопку «Зарегистрироваться», я подтверждак<br>условия оферты и пользовательского соглашения. | о, что ознакомл | пен и принимаю |             |          |          |         |            |                 |                        |
| 🔲 Я даю своё согласие на обработку моей персоналы                                                    | юй информаці    | ии             |             |          |          |         |            |                 |                        |
| Я даю свое согласие на получение получение рекла                                                     | амы и других п  | редложений.    |             |          |          |         |            |                 |                        |
| Зарегистрироваться                                                                                   |                 |                |             |          |          |         |            |                 |                        |
|                                                                                                    |                 |                |             |          |          |         |            |                 |                        |
|                                                                                                    |                 |                |             |          |          |         |            |                 |                        |

#### \*Важно\*:

- Для ИП или организации обязательно выбирайте «Юридическое лицо».
- Если ошиблись, просто переключите форму на подходящий для вас вариант типа аккаунта.

#### Шаг 5

#### При нажатии на «Юридическое лицо», форма регистрации автоматически переключится.

|                                                                                         | О компании                       | Информация    | Поставщикам | Магазины | Доставка | 🧿 Санкт-Петербур | or 🕓 8 800 500 0                    |
|-----------------------------------------------------------------------------------------|----------------------------------|---------------|-------------|----------|----------|------------------|-------------------------------------|
| <b>Каталог</b> конвертор спутнико                                                       | /                                |               |             |          |          | Q <u></u> Войти  | ↓↓ <sup>0</sup> ↓<br>Сравнить Корзи |
| Главная страница / Регистрация<br>Регистрация<br>Физическое лицо<br>• Юридическ         | кое лицо                         |               |             |          |          |                  |                                     |
| ИНН                                                                                     | Заполнить рекви:                 | виты по ИНН   |             |          |          |                  |                                     |
| Наименование организации                                                                |                                  |               |             |          |          |                  |                                     |
| КПП (необязательно)                                                                     |                                  |               |             |          |          |                  |                                     |
| Номер телефона                                                                          | E-mail                           |               |             |          |          |                  |                                     |
| Нажимая кнопку «Зарегистрироваться», я под<br>условия оферты и пользовательского соглаш | дтверждаю, что ознакомл<br>ения. | ен и принимаю |             |          |          |                  |                                     |
| 🔲 Я даю своё согласие на обработку моей п                                               | ерсональной информаци            | И             |             |          |          |                  |                                     |
| П Я даю свое согласие на получение реклам                                               | мы и других предложений          |               |             |          |          |                  |                                     |
| Зарегистрироваться                                                                      |                                  |               |             |          |          |                  |                                     |
|                                                                                         |                                  |               | _           |          |          |                  |                                     |

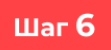

1. Первое поле, которое нужно заполнить – ИНН.

- Для организаций (ООО, ЗАО, АО и др.) введите ИНН организации.
- Для ИП введите ваш личный ИНН (как физического лица).

2. После ввода ИНН кнопка «Заполнить реквизиты по ИНН» станет активной.

3. Нажмите на кнопку **«Заполнить реквизиты по ИНН»**, чтобы система автоматически подгрузила наименование организации и КПП.

|                                                                                        | О компании                        | Информация     | Поставщикам | Магазины | Доставка | 📀 Санкт | -Петербур | r 🕓 8 800                   | 0 500 |
|----------------------------------------------------------------------------------------|-----------------------------------|----------------|-------------|----------|----------|---------|-----------|-----------------------------|-------|
| <b>Е Каталог</b> усилитель мобильного и                                                |                                   |                |             |          |          | ٩       | Войти     | , <b> ,   0</b><br>Сравнить | Кор   |
| Главная страница / Регистрация                                                         |                                   |                |             |          |          |         |           |                             |       |
| Регистрация                                                                            |                                   |                |             |          |          |         |           |                             |       |
| Физическое лицо 🛛 • Юридичес                                                           | кое лицо                          |                |             |          |          |         |           |                             |       |
| инн<br>056 ( 29460                                                                     | Заполнить рекви                   | зиты по ИНН    |             |          |          |         |           |                             |       |
|                                                                                        |                                   |                |             |          |          |         |           |                             |       |
| Наименование организации                                                               |                                   |                |             |          |          |         |           |                             |       |
| КПП (необязательно)                                                                    |                                   |                |             |          |          |         |           |                             |       |
| Номер телефона                                                                         | E-mail                            |                |             |          |          |         |           |                             |       |
| заполните правильно номер телефона                                                     | заполните правильно эле           | ктронную почту |             |          |          |         | ( Carl    |                             |       |
| Нажимая кнопку «Зарегистрироваться», я по<br>условия оферты и пользовательского соглаш | дтверждаю, что ознакомл<br>ления. | тен и принимаю |             |          |          |         |           |                             |       |
| Я даю своё согласие на обработку моей г                                                | терсональной информаци            | ии             |             |          |          |         |           |                             |       |
| П Я даю свое согласие на получение рекла                                               | мы и других предпожени            | й.             |             |          |          |         |           |                             |       |
| Зарегистрироваться                                                                     |                                   |                |             |          | - *      |         |           |                             |       |
|                                                                                        |                                   |                |             |          |          |         |           |                             |       |
|                                                                                        |                                   |                |             |          |          |         |           |                             |       |

\*Важно\*: убедитесь, что ИНН введен без ошибок – иначе данные не загрузятся.

# Шаг 7

При нажатии на кнопку **«Заполнить реквизиты по ИНН»**, автоматически заполнятся поля: «Наименование организации» и «КПП»

| дистиченотом инновация                                                                        | О компании                 | Информация    | Поставщикам | Магазины | Доставка | О Санкт-Петер | бург 🕓 8 80 | 0 50 |
|-----------------------------------------------------------------------------------------------|----------------------------|---------------|-------------|----------|----------|---------------|-------------|------|
| Конвертор спут                                                                                |                            |               |             |          |          | О Войт        | и Сравнить  | К    |
| лавная страница / Регистрация                                                                 |                            |               |             |          |          |               |             |      |
| Регистрация                                                                                   |                            |               |             |          |          |               |             |      |
| Физическое лицо 🛛 • Юридическое                                                               | лицо                       |               |             |          |          |               |             |      |
| инн<br>056 11 29460                                                                           | Заполнить рекви:           | виты по ИНН   |             |          |          |               |             |      |
| Наименование организации<br>ООО " СЕРЕБРЯНАЯ и ЛЬ "                                           |                            |               |             |          |          |               |             |      |
| КПП (необязательно)<br>057; / 1001                                                            |                            |               |             |          |          |               |             |      |
| Номер телефона Е                                                                              | -mail                      |               |             |          |          |               |             |      |
| заполните правильно номер телефона за                                                         | полните правильно элек     | тронную почту |             |          |          |               |             |      |
| Нажимая кнопку «Зарегистрироваться», я подтве<br>условия оферты и пользовательского соглашени | ерждаю, что ознакомл<br>я. | ен и принимаю |             |          |          |               |             |      |
| Я даю своё согласие на обработку моей перс                                                    | ональной информаци         | и             |             |          |          | 7 I 🚩         |             |      |
|                                                                                               | и других предложений       |               |             |          |          |               |             |      |
| Я даю свое согласие на получение рекламы и                                                    |                            |               |             |          |          |               |             |      |

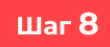

1. Следующий шаг – ввод номера телефона и электронной почты (e-mail):

- Номер телефона (обязательно) укажите актуальный номер для получения звонка или смс с кодом подтверждения.
- Электронная почта (обязательно) введите корректный e-mail, на него придет письмо с подтверждением регистрации.

2. Далее необходимо проставить галочки в двух пунктах:

- Поставьте галочку в квадратике напротив «Я даю свою согласие на обработку персональной информации».
- По желанию можно отметить второй пункт о согласии на получение рекламы и других предложений.

| NL                       | E                                                                            | О компании Информа                  | ия Поставщикам | Магазины Доста | вка 🧿 Санкт-Петербур | or 🕓 8 800 500 05 15                                |
|--------------------------|------------------------------------------------------------------------------|-------------------------------------|----------------|----------------|----------------------|-----------------------------------------------------|
| (≡ Ката                  | пог телеви                                                                   |                                     |                |                | а <u>В</u> ойти      | <mark>, ∥                                   </mark> |
| Главная стр              | аница / Регистрация                                                          |                                     |                |                |                      |                                                     |
| Регис                    | страция                                                                      |                                     |                |                |                      |                                                     |
| Физич                    | еское лицо • Юридическое                                                     | лицо                                |                |                |                      |                                                     |
| инн<br>056 + 294         | 60                                                                           | Заполнить реквизиты по ИН           | н              |                |                      |                                                     |
| Наименовая               | ие организации<br>РЕБРЯНАЯ : " ЛЛБ "                                         |                                     |                |                |                      |                                                     |
| КПП (необя<br>057 /1 100 | ательно)<br> 1                                                               |                                     |                |                |                      |                                                     |
| Номер теле<br>+7 (931) 2 | фона<br>2790-25                                                              | nall<br>i i ieva@n-l-e.ru           |                |                |                      |                                                     |
| нажимая условия о        | кнопку «зарегистрироваться», я подтве<br>ферты и пользовательского соглашени | рждаю, что ознакомлен и прини<br>1. | маю            |                |                      |                                                     |
| 🗖 Я даю                  | своё согласие на обработку моей перс                                         | ональной информации                 |                |                |                      |                                                     |
| 🗖 Я даю                  | свое согласие на получение рекламы и                                         | других предложений.                 |                |                |                      |                                                     |
|                          | Зарегистрироваться                                                           |                                     |                |                |                      |                                                     |
|                          |                                                                              |                                     |                |                | -                    |                                                     |
|                          |                                                                              |                                     |                |                |                      |                                                     |

#### Шаг 9

После корректного заполнения всех полей, кнопка «Зарегистрироваться» становится активной. Нажмите на кнопку для подтверждения введенных данных.

| ть реквизиты по ИНН   |                                                       |                                                      | Boin                                                  | и Сравнить Корз                                       |
|-----------------------|-------------------------------------------------------|------------------------------------------------------|-------------------------------------------------------|-------------------------------------------------------|
| ть реквизиты по ИНН   |                                                       |                                                      |                                                       |                                                       |
| ть реквизиты по ИНН   |                                                       |                                                      |                                                       |                                                       |
| ть реквизиты по ИНН   |                                                       |                                                      |                                                       |                                                       |
| ть реквизиты по ИНН   |                                                       |                                                      |                                                       |                                                       |
|                       |                                                       |                                                      |                                                       |                                                       |
|                       |                                                       |                                                      |                                                       |                                                       |
|                       |                                                       |                                                      |                                                       |                                                       |
| ə.ru                  |                                                       |                                                      |                                                       |                                                       |
| ознакомлен и принимаю |                                                       |                                                      |                                                       |                                                       |
| формации              |                                                       |                                                      |                                                       |                                                       |
| ложений.              |                                                       |                                                      |                                                       |                                                       |
|                       |                                                       |                                                      |                                                       |                                                       |
|                       | е.ru<br>ранакомлен и принимаю<br>формации<br>ложений. | р.го<br>знакомлен и принимаю<br>формации<br>ложений. | р.гц<br>Ізнакомлен и принимаю<br>формации<br>ложений. | р.п.<br>Ізнакомлен и принимаю<br>формации<br>локений. |

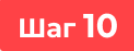

1. После нажатия кнопки «Зарегистрироваться» появится окно «Подтверждение»:

- По умолчанию система отправить автоматический звонок на ваш номер.
- В поле ввода нужно будет указать 4 последние цифры номера с которого поступит вызов.

2. Если удобнее получить код по SMS:

- Нажмите на кнопку внизу окна «Подтвердить иначе».
- Введите 4-значный код из SMS в поле.

После правильного ввода окно закроется автоматически или нажмите кнопку «Далее».

|                                       | О компании                       | информация постав       | щикам магазины        | доставка | ОСАНКІ- | петероург | <u>∽</u> 8 800 |                        |
|---------------------------------------|----------------------------------|-------------------------|-----------------------|----------|---------|-----------|----------------|------------------------|
| <b>Каталог</b> конвертор спутн        | иковый круговой 1 выход slin-51e |                         |                       |          | ٩       | Войти     |                | Ър <b>0</b><br>Корзина |
| Главная страница / Регистрация        |                                  |                         |                       |          |         |           |                |                        |
| Регистрация                           |                                  |                         |                       |          |         |           |                |                        |
| Физическое лицо 🛛 • К                 | ридическое лицо                  |                         |                       |          |         |           |                |                        |
| ИНН                                   | 2000                             | Подтвер                 | ждение                | ×        |         |           |                |                        |
| 056 ( 29460                           | Вам п                            | оступит звонок от робот | га на номер +7 (931)  | 3-90-    |         |           |                |                        |
| Наименование организации              | 25. H                            | еобходимо ввести 4 по   | следние цифры вход    | ящего    |         |           |                |                        |
| ООО " СЕРЕБРЯНАЯ   ІЛЬ "              |                                  |                         |                       |          |         |           |                |                        |
| КПП (необязательно)                   |                                  |                         |                       |          |         |           |                |                        |
| 057 ***1001                           |                                  | Повторная отправка до   | оступна через 54 сек. | <b>•</b> |         |           |                |                        |
| Номер телефона<br>+7 (931): × 3-90-25 | E-mail<br>autieva@n              | Дал                     | ee                    |          |         |           |                |                        |
| Нажимая кнопку «Зарегистрирова        | ться», я подтверждаю, чт         |                         |                       |          |         |           |                |                        |
| условия оферты и пользователься       | юго соглашения.                  | Подтверди               | ть иначе              |          |         |           |                |                        |
| 🗹 Я даю своё согласие на обраб        | отку моей персональной           |                         |                       |          |         |           |                |                        |
| 🗹 Я даю свое согласие на получе       | ение рекламы и других пр         |                         |                       | _        |         |           |                |                        |
| Зарегистрироваться                    |                                  |                         |                       | -        | 4Д      |           |                |                        |
|                                       |                                  |                         |                       |          | -       |           |                |                        |

#### \*Подсказки\*:

- Звонок/SMS обычно приходят в течении 1-2 минут.
- Не закрывайте окно подтверждения, пока не введете код!

## Шаг 11

После успешного ввода кода из звонка или SMS вы увидите сообщение: О клипании Информация Поставщикам Магазины доставка 🕑 Санкт-Петероург 🍾 в вой 500 из 15

| <b>Каталог</b> антенна спутниковая офсетная                                                              |                                                                                | Q                             | Войти | . <mark></mark> | <b>рр 0</b><br>Корзина |  |
|----------------------------------------------------------------------------------------------------|--------------------------------------------------------------------------------|-------------------------------|-------|-----------------|------------------------|--|
| Главная страница / Регистрация                                                                           |                                                                                |                               |       |                 |                        |  |
| Регистрация                                                                                              |                                                                                |                               |       |                 |                        |  |
| Физическое лицо 🛛 • Юридическое лицо                                                                     |                                                                                |                               |       |                 |                        |  |
| ИНН<br>058 - 20480                                                                                       |                                                                                |                               |       | X               |                        |  |
| На ваш почтовый ящик [                                                                                   | <ul> <li>t rieva@n-l-e.ru ] отправлено письмо, соде<br/>регистрации</li> </ul> | ержащее ссылку для подтвержде | ения  |                 |                        |  |
| 000 " СЕРЕБР                                                                                             | Перейдите по этой ссылке.                                                      |                               |       |                 |                        |  |
| КПЛ (необязательно                                                                                       |                                                                                |                               |       |                 |                        |  |
|                                                                                                    |                                                                                |                               |       |                 |                        |  |
| Номер телефона<br>+7 (931) = 3-90-25                                                                     |                                                                                |                               |       |                 |                        |  |
| Нажимая кнопку «Зарегистрироваться», я подтверждаю, что<br>усповия оферты и пользовательского соглашения | ознакомлен и принимаю                                                          |                               |       |                 |                        |  |
| <ul> <li>Я даю своё согласие на обработку моей персональной и</li> </ul>                                 |                                                                                |                               |       |                 |                        |  |
| 🔲 Я даю свое согласие на получение рекламы и других пре                                                  |                                                                                |                               |       |                 |                        |  |
|                                                                                                    |                                                                                |                               |       |                 |                        |  |
|                                                                                                    |                                                                                |                               |       |                 |                        |  |
|                                                                                                    |                                                                                |                               |       |                 |                        |  |

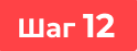

- Для подтверждения аккаунта необходимо зайти на почту (тот электронный ящик, который указывали при регистрации)
- Найдите письмо от NoLimit Electronics <u>noreply@n-l-e.ru</u> с темой «Подтверждение регистрации \*Название вашей организации или ИП\*».
- В письме нажмите на синюю ссылку для подтверждения.

Внимание! Ваш профиль не будет активным, пока вы не подтвердите свою регистрацию.

| Q Ответить (Q Ответить всем Q Переслать                                                                                                    |                               |
|----------------------------------------------------------------------------------------------------|-------------------------------|
| Πτ 06.06.2025 15:51                                                                                                    |                               |
| NE NoLimit Electronics <noreply@n-l-e.ru></noreply@n-l-e.ru>                                                                                                    |                               |
| Подтверждение регистрации ООО " СЕРЕБРЯНАЯ ІЛЬ "                                                                                                    |                               |
|                                                                                                    |                               |
| При наличии провлем соторажением этого соощения щеляние здесь, чтобы просмотреть его в весо-орузере.<br>Чтобы скачать рисунки, щелкните эту ссылку. Автоматическое скачивание некоторых рисунков в Outlook было отменено в целях защиты конфі                                                                                                    | иденциальности личных данных. |
|                                                                                                    |                               |
| х Щелкните правой кнопко                                                                                                    |                               |
|                                                                                                    |                               |
| х шелк                                                                                                    |                               |
| Прав                                                                                                    |                               |
| Ой                                                                                                    |                               |
| Регистрации нового пользователя в мага                                                                                                    | зине N-L-Е                    |
| Здравствуйте, ООО " СЕРЕБРЯНАЯ и ЛЪ "                                                                                                    |                               |
|                                                                                                    |                               |
|                                                                                                    |                               |
| Вы получили это сообщение, так как ваш адрес 🖂 👘 📴 самон <b>-не,ги</b> ј был использован при регистрации нового пользователя                                                                                                    |                               |
| на сервере n-l-e.ru.                                                                                                    |                               |
| Лля полтяерждения регистрации перейдите по сделующей ссылке:                                                                                                    |                               |
| https://n-l-e.ru/register/iconiani reprint in antique and antique and antique antique antique and antique antique antiqu |                               |
| Rumaumal Raili ההתלוגה עם לעתפד מעדופטואות הרעים פא עם ההתדפהתונדם רפהוה הפרוורדהמוווניה                                                                                                    |                               |
| внинание, ваш профило не оудет активным, пока вы не подвердите воло регистрацию.                                                                                                    |                               |
|                                                                                                    |                               |
|                                                                                                    |                               |
|                                                                                                    |                               |
| Если действия по регистрации производили не Вы, просто проигнорируйте это письмо.                                                                                                    |                               |
|                                                                                                    |                               |
|                                                                                                    |                               |
|                                                                                                    |                               |
| ×                                                                                                    | 8 800 500 05 15               |
|                                                                                                    |                               |

\*Важно\*: Ссылка подтверждения регистрации действительна ограниченное время (48 часов).

#### Шаг 13

- 1. После перехода по ссылке вы увидите сообщение об успешности регистрации.
- 2. Также на вашу почту уже отправленно письмо с временными данными для входа:
  - Логин
  - Пароль (можно поменять в личном кабинете при желании после авторизации)

| NLE                            | О компании   | Информация          | Поставщикам | Магазины | Доставка | 🙆 Санк | т-Петербур | r 🕓 8 80                    | 0 500 05 15                  |
|--------------------------------|--------------|---------------------|-------------|----------|----------|--------|------------|-----------------------------|------------------------------|
| ≡ Каталог кабель к             |              |                     |             |          |          | ٩      | Войти      | , <b> ,   0</b><br>Сравнить | Ър <mark>0</mark><br>Корзина |
| Главная страница / Регистрация |              |                     |             |          |          |        |            |                             |                              |
| Регистрация                    |              |                     |             |          |          |        |            |                             |                              |
| Страница подтверждения регистр | рации        |                     |             |          |          |        |            |                             |                              |
|                                |              |                     |             |          |          |        |            |                             |                              |
| Спасибо за регистрацию н       | а нашем сай  | re.                 |             |          |          |        |            |                             |                              |
|                                |              |                     |             |          |          |        |            |                             |                              |
| с вашим логином и паролем,     | цля авториза | идет письмо<br>ции. |             |          |          |        |            |                             |                              |
|                                |              |                     |             |          |          |        |            |                             |                              |
| Перейти на страницу ав         | торизации    |                     |             |          |          |        |            |                             |                              |

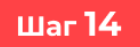

1. Проверьте почту – найдите второе письмо от NoLimit Electronics noreply@n-l-e.ru с темой **«ДОСТУП НА САЙТ N-L-E».** 

2. В письме будут указаны **логин, пароль** для авторизации **и ссылка** для перехода в личный кабинет.

Советы для входа:

- Скопируйте логин и пароль из письма, чтобы не ошибиться при вводе.
- Нажмите на ссылку в письме она откроет страницу «Авторизация» (или вручную перейдите на сайт и повторите Шаг 2)

| Q Ответить Q Ответить всем Q Переслать                                                                                                    |
|----------------------------------------------------------------------------------------------------|
| Tr 06.06.2025 15:52                                                                                                    |
| NE NoLimit Electronics <noreply@n-l-e.ru></noreply@n-l-e.ru>                                                                                                    |
| доступ на сайт N-L-Е                                                                                                    |
| Kony                                                                                                    |
| При наличии проблем с отображением этого сообщения щелените здесь, чтобы просмотреть его в вес-борудере.<br>чтобы сказать ронстик, шелитет это сказки, Автоматическое сачанавание накоторых посмотректов в Оцібнок было отненено в целях защиты конфиденциальности личных данных. |
|                                                                                                    |
| X Щелочите<br>noseół kronko                                                                                                    |
|                                                                                                    |
| Nurre npae oi                                                                                                    |
| Данные для авторизации в магазине N-L-E                                                                                                    |
| Здравствуйте, ООО " СЕРЕБРЯНАЯ    )ЛЬ "!                                                                                                    |
| Вы получили это сообщение, так как ваш адрес [ 🗤 г ieva@n-l-e.ru] был использован при регистрации нового пользователя на сервере n-l-e.ru.                                                                                                    |
| Ваш личный кабинет находится по адресу: https://n-l-e.ru/personal/                                                                                                    |
| <b>Для авторизации используйте:</b><br>Логин 1900001 )0: 5<br>Пароль TzX · /2Rh                                                                                                    |
| Сообщение сгенерировано автоматически.                                                                                                    |

Шаг 15

Введите данные из письма:

- Вставьте скопированные **логин и пароль** в соответствующие поля (убедитесь, что не скопировали лишние пробелы).
- Нажмите кнопку «Войти»

| (pertresiant) or emolishing                                                                        |                                                                                     | О компании                             | Информация                   | Поставщикам                              | Магазины    | Доставка | 💿 Сан | кт-Петербург | 68 800                                | 0 500 05 15                    |
|----------------------------------------------------------------------------------------------------|-------------------------------------------------------------------------------------|----------------------------------------|------------------------------|------------------------------------------|-------------|----------|-------|--------------|---------------------------------------|--------------------------------|
| Е Каталог телеви                                                                                   | зор триколор                                                                        |                                        |                              |                                          |             |          | ٩     | Войти        | , <b> ,  <sup>0</sup></b><br>Сравнить | Ър <mark>0</mark><br>Корзина   |
| Главная страница / Вход в лич                                                                      | ный кабинет                                                                         |                                        |                              |                                          |             |          |       |              |                                       |                                |
| Авторизация                                                                                        | I                                                                                   |                                        |                              |                                          |             |          |       |              |                                       |                                |
| Логин или Email                                                                                    |                                                                                     |                                        |                              |                                          |             |          |       |              |                                       |                                |
| 1900000 01 2:5                                                                                     |                                                                                     |                                        |                              |                                          |             |          |       |              |                                       |                                |
| Пароль                                                                                             |                                                                                     |                                        |                              |                                          |             |          |       |              |                                       |                                |
| TzX 2Rh                                                                                            | ۲                                                                                   |                                        |                              |                                          |             |          |       |              |                                       |                                |
| -                                                                                                  |                                                                                     |                                        |                              |                                          |             |          |       |              |                                       |                                |
| Запомнить меня на это<br>Войти<br>Забыли свой пароль?                                              | и компьютере<br>Варегистрироваться                                                  |                                        |                              |                                          |             |          |       |              |                                       |                                |
| Запомнить меня на это<br>Войти<br>Забыли свой пароль? 3<br>Каталог продукции                       | и компьютере<br>Парегистрироваться<br>О компании                                    | Контакты                               | Политие                      | а конфиденциально                        | ости        |          |       | J.           | 8 800 50                              | 0 05 15                        |
| Запомнить меня на это Войти Забыли свой пароль? Каталог продукции Новости                          | и компьютере<br>Нарегистрироваться<br>О компании<br>Попезная информация             | Контакты<br>Наши магазины              | Полития<br>Пользов           | а конфиденциально                        | ости<br>име |          |       | ى ھ          | 8 800 50<br>] help@                   | 0 05 15<br>n-l-e.ru            |
| С Запомнить меня на это<br>Войти<br>Забъли свой пароль? З<br>Каталог продукции<br>Новости<br>Акции | и компьютере<br>нарегистрироваться<br>О компании<br>Полезная информация<br>партиеры | Контакты<br>Нация магазины<br>Достаяка | Полития<br>Пользов<br>Оферта | а конфиденциально<br>іательское соглашен | ости        |          | C     | о<br>Пн-Пт:  | 8 800 50<br>] help@<br>с 8:00 д       | 0 05 15<br>n-l-e.ru<br>o 18:00 |

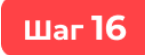

После авторизации перейдите в личный кабинет.

|                                             | О компании Информация Постав | щикам Магазины До | оставка 🧿 Санкт-Петербур   | r 🕓 8 800 500 05 15 |
|---------------------------------------------|------------------------------|-------------------|----------------------------|---------------------|
| <b>Каталог</b> антенна комнатная            |                              |                   | Сравнить                   | ОО ЦО Корзина       |
| Главная страница / Личный кабинет / Корзина |                              |                   | ≗ ×                        |                     |
| Корзина                                     |                              |                   | 000 " СЕРЕБРЯНАЯ   = ЛЛЬ " |                     |
|                                             |                              |                   | Бонусные баллы             |                     |
| Перед оформлением заказа вам необх          | одимо ввести данные вашего   | банка.            | 0                          |                     |
| БИК                                         |                              |                   | Корзина                    |                     |
| P/c                                         |                              |                   | Выйти                      |                     |
|                                             |                              |                   |                            |                     |
|                                             | ~                            |                   |                            |                     |
|                                             |                              |                   |                            |                     |

В личном кабинете обратите внимание на раздел «**Лимиты по акциям**», в этом разделе отражается ваш лимит по всем заказам вне зависимости от наличия акции на товар. Если вы превысите этот лимит в течение года, вам необходимо будет приехать в склад магазин, с которым вы хотите сотрудничать и заключить договор. После этого ограничений на суммы не будет.

| NLE                                                                                                    | О компании     | Информация | Поставщикам | Магазины | Доставка | 📀 Car                   | ікт-Петербу <u>г</u>         | ır 🕓 8 801       | 0 500 05 15           |
|----------------------------------------------------------------------------------------------------|----------------|------------|-------------|----------|----------|-------------------------|------------------------------|------------------|-----------------------|
| Е Каталог антенна спутниковая                                                                                                    |                |            |             |          | ٩        | <b>е</b><br>000 "СПУТНИ | , <b>  ,   0</b><br>Сравнить | О О<br>Избранное | <b>Ъ 0</b><br>Корзина |
| Главная страница / личный кабинет / Лимиты по акциям<br>Личный кабинет                                                                                          |                |            |             |          |          |                         |                              |                  |                       |
| Личные данные<br>Основной магазин<br>Заказы<br>Мои покупки<br>Баллы<br>Калькулятор баллов<br>Лимиты по акциям<br>Отчеты<br>Прайс-листы и материалы<br>Поддержка | 500 000 руб. 🥑 |            |             |          |          |                         |                              |                  |                       |

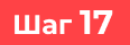

Завершение настройки аккаунта.

- 1. Перейдите в корзину
  - После входа в личный кабинет нажмите на **значок «Корзина»** в правом верхнем углу сайта.

2. Заполните в корзине поля с реквизитами:

- Введите БИК своего банка.
- Укажите расчетный счет.
- Проверьте правильность данных, чтобы не было ошибок в платежах.

#### Подтвердите отправку:

• Нажмите кнопку «Отправить» - появится уведомление об успешности добавлении документов.

|                    |                                     | О компании              | Информация   | Поставщикам      | Магазины    | Доставка | 📀 Ca         | нкт-Петербу <b>;</b> | or 🕓 8 80        | 0 500 05 |
|--------------------|-------------------------------------|-------------------------|--------------|------------------|-------------|----------|--------------|----------------------|------------------|----------|
| ( ≡ Каталог        | телевизор триколор h43u5500sa, smar | t tv, 43", ultra hd, 41 | , черный     |                  |             | Q        | 000 " СЕРЕБР |                      | 💟 🧿<br>Избранное | Срзин    |
| Главная страница / | Личный кабинет / Корзина            |                         |              |                  |             |          |              |                      |                  |          |
| Корзина            | I                                   |                         |              |                  |             |          |              |                      |                  |          |
| Перед оф           | ормлением заказа вам необ           | ходимо ввес             | ти данные і  | вашего банка     |             |          |              |                      |                  |          |
| БИК                |                                     |                         |              |                  |             |          |              |                      |                  |          |
| P/c                |                                     |                         |              |                  |             | Отпра    | вить         |                      |                  |          |
|                    |                                     |                         |              |                  |             |          |              |                      |                  |          |
|                    |                                     |                         |              | Æ                |             |          |              |                      |                  |          |
|                    |                                     |                         |              | • •              |             |          |              |                      |                  |          |
|                    |                                     |                         | Railia k     | ODSNES           | пуста       |          |              |                      |                  |          |
|                    |                                     |                         | Баша г       | оролпа           | nyora       |          |              |                      |                  |          |
|                    |                                     |                         | Нажмите здес | ь, чтобы продолж | ить покупки |          |              |                      |                  |          |
|                    |                                     |                         |              |                  |             |          |              |                      |                  |          |

# Готово!

- Теперь ваш аккаунт полностью активирован.
- Можно добавлять товары в корзину и оформлять заказы.

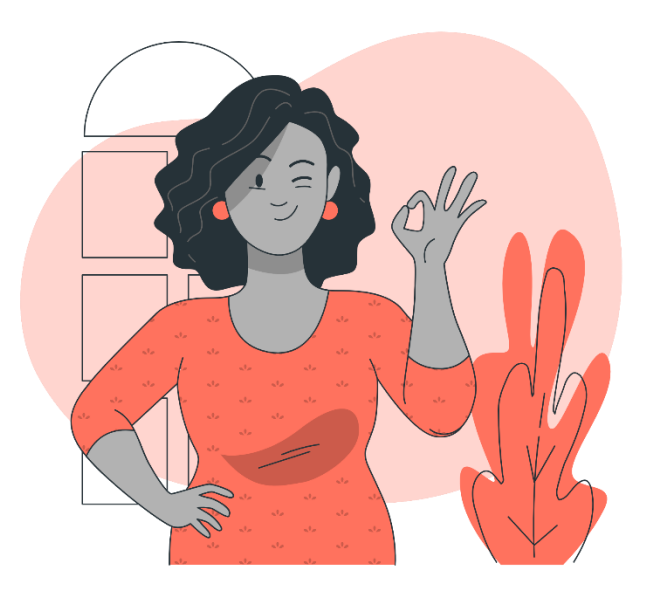